|                  | MINISTERIO DE DEFENSA NACIONAL | GUÍA 40                       | Página 1 de 17                              |
|------------------|--------------------------------|-------------------------------|---------------------------------------------|
|                  | República de Colombia          |                               | Código: FP-G-040                            |
|                  |                                | CIERRE DE UNA SUBUNIDAD EN EL | Versión: 2                                  |
| Libertad y Orden |                                | SISTEMA SIIF NACION           | Vigente a partir de: 31 de<br>marzo de 2020 |

**Objetivo:** establecer los lineamientos para <u>cerrar</u> una Subunidad en el Sistema SIIF Nación, para que los usuarios fortalezcan los conocimientos y tengan las herramientas necesarias para efectuar las transacciones en el sistema.

Alcance: desde las actividades a adelantar para <u>el cierre</u> de una Subunidad hasta las actividades a adelantar por la Subunidad que recibe. Aplica para Unidades Ejecutoras del Ministerio de Defensa Nacional. Para los Establecimientos Públicos del Sector Defensa y Policía Nacional cuando así lo requieran.

| Dependencias participantes: Dire | cción de Finanzas <u>MDN</u> .                                             |
|----------------------------------|----------------------------------------------------------------------------|
| Elaborado por:                   | PD. <b>Johan Sebastián Reyes Álvarez</b><br>PD. <b>Jeimy Mariluz Marín</b> |
| Revisado por:                    | PD. Diandra Marcela Cuestas Beltrán                                        |
| Cargo:                           | Coordinadora Grupo Análisis y Difusión                                     |
| Firma:                           | ORIGINAL FIRMADO                                                           |
| Aprobado por:                    | DD. Clara Inés Chiquillo Díaz                                              |
| Cargo:                           | Directora de Finanzas MDN                                                  |
| Firma:                           | ORIGINAL FIRMADO                                                           |

| HISTÓRICO DE CAMBIOS |                     |                                                                                                    |  |  |  |
|----------------------|---------------------|----------------------------------------------------------------------------------------------------|--|--|--|
| VERSIÓN No.          | FECHA DE<br>EMISIÓN | CAMBIOS REALIZADOS                                                                                                    |  |  |  |
| 1                    | 07/10/ 2019         | Emisión Inicial.                                                                                                    |  |  |  |
| 2                    | 31/03/2020          | Se ajusta el nombre de la Guía, Generalidades y los numerales 2,2.1,2.1.1,2.1.2,2.1.3,2.1.4,2.1.5,.2.1.6,2.1.7,2.2,2.3,2.4,2.5,3,4,7.2 y las notas 1 y 6. Circular CIR2020-231 del 31 de marzo de 2020. |  |  |  |

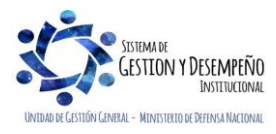

|                  | MINISTERIO DE DEFENSA NACIONAL | GUÍA 40                    | Página 2 de 17                              |
|------------------|--------------------------------|----------------------------|---------------------------------------------|
|                  | República de Colombia          |                            | Código: FP-G-040                            |
|                  |                                | CIERRE DE UNA SUBUNIDAD EN | Versión: 2                                  |
| Libertod y Orden |                                | EL SISTEMA SIIF NACION     | Vigente a partir de: 31 de<br>marzo de 2020 |

|       | TABLA DE CONTENIDO                                            |
|-------|---------------------------------------------------------------|
| 1.    | GENERALIDADES                                                 |
| 2.    | ACTIVIDADES A ADELANTAR SUBUNIDAD A CERRAR4                   |
| 2.1   | Actividades a adelantar en Egresos4                           |
| 2.1.1 | Órdenes de pago4                                              |
| 2.1.2 | Obligación                                                    |
| 2.1.3 | Listado de Compromisos                                        |
| 2.1.4 | Certificado de disponibilidad presupuestal9                   |
| 2.1.5 | Caja Menor                                                    |
| 2.1.6 | Reintegros                                                    |
| 2.1.7 | Pago deducciones                                              |
| 2.2   | Actividades a adelantar Ingresos11                            |
| 2.3   | Actividades a adelantar tesorería14                           |
| 2.4   | Actividades a adelantar contabilidad14                        |
| 2.5   | Actividades a adelantar área administrativa y de planeación15 |
| 3.    | ACTIVIDADES A ADELANTAR ADMINISTRACION DE USUARIOS15          |
| 4.    | ACTIVIDADES A ADELANTAR SUBUNIDAD QUE RECIBE16                |
| 5.    | ABREVIATURAS, UNIDADES DE MEDIDA Y EXPRESIONES ACEPTADAS      |
| 6.    | NOTAS Y ADVERTENCIAS16                                        |
| 7.    | DOCUMENTOS ASOCIADOS16                                        |
| 8.    | ANEXOS                                                        |
| 9.    | DEFINICIONES                                                  |

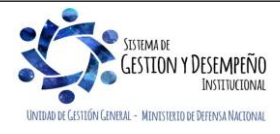

|                  | MINISTERIO DE DEFENSA NACIONAL | GUÍA 40                    | Página 3 de 17                              |
|------------------|--------------------------------|----------------------------|---------------------------------------------|
|                  | República de Colombia          |                            | Código: FP-G-040                            |
|                  |                                | CIERRE DE UNA SUBUNIDAD EN | Versión: 2                                  |
| Libertad y Orden |                                | EL SISTEMA SIIF NACION     | Vigente a partir de: 31 de<br>marzo de 2020 |

#### 1. GENERALIDADES

Cuando <u>se requiere finalizar la gestión financiera de</u> una Subunidad Ejecutora creada en el Sistema SIIF Nación e identificada con un código PCI (Posición de Catálogo Institucional) y un nombre, (la cual puede tener Nit propio o depender del de la Unidad Ejecutora), se deben tener en cuenta los aspectos mencionados en la presente guía antes de efectuar <u>dicha</u> solicitud, <u>ya que</u> la Subunidad quedará bloqueada para realizar gestión, pero habilitada para *la generación de reportes y consultas de ejecución*.

La Unidad Ejecutora (nivel central) debe establecer con la suficiente antelación la fecha de <u>cierre</u> de la Subunidad Ejecutora, así como definir la Subunidad y/o Subunidades que asumirán las responsabilidades jurídicas, financieras y administrativas.

Dicho <u>cierre</u> debe obedecer a un adecuado proceso de planeación teniendo en cuenta que no se podrá <u>finalizar la gestión</u> <u>financiera de</u> la Subunidad hasta tanto se finalicen los procesos que ya se encuentren respaldados con un CDP a fin de no dejar ninguna obligación contraída sin respaldo presupuestal. De igual forma se debe tener una correcta planeación en la ejecución presupuestal de ingresos, con el fin de no dejar saldos pendientes por clasificar y aplicar las devoluciones de ingresos a que haya lugar antes de <u>cerrar la</u> Subunidad Ejecutora.

La fecha de corte se debe determinar de tal manera que no afecte la ejecución presupuestal de las apropiaciones asignadas, teniendo en cuenta que no debe constituir rezago presupuestal ni comprometer vigencias futuras. Preferiblemente que el cierre de la Subunidad se realice a inicio de una vigencia.

La Subunidad Ejecutora que recibe la carga administrativa y financiera debe contar con las capacidades jurídicas, administrativas y financieras suficientes por cuanto asume dichos roles, así como la infraestructura suficiente para cumplir con su buen funcionamiento.

A partir de la fecha de corte se sugiere dejar un periodo de transición máximo de 30 días, a fin de finiquitar los diferentes procesos como son: la cancelación de las cuentas bancarias, cancelación de NIT, cruce de inventarios, entre otros.

Teniendo en cuenta que se va a hacer el traslado de las responsabilidades jurídicas, administrativas y financieras de la Subunidad que se está <u>cerrando</u>, se debe hacer la actualización y/o cancelación del RUT con el fin de que la Unidad o Subunidad que asume el proceso continúe cumpliendo con las obligaciones tributarias derivadas de las responsabilidades adquiridas por la Unidad <u>que cierra</u>, tanto de vigencia como del rezago presupuestal que haya constituido en casos de fuerza mayor. Cabe aclarar, que la cancelación de cuentas bancarias, NIT, RUT y demás registros tributarios ante entidades del orden municipal, departamental y nacional<sup>1</sup>, deben tramitarse una vez se tenga certeza de la suspensión de las actividades.

En cuanto a la información de orden contractual, administrativo y financiero, la Subunidad a <u>cerrar</u> debe hacer entrega documental de la misma a la Unidad o Subunidad que asume el rol financiero y administrativo.

Se debe dejar debidamente expedida y firmada la información requerida por terceros, la cual será entregada a la Unidad o Subunidad Ejecutora que recibe la responsabilidad jurídica, administrativa y financiera de la Subunidad que se está <u>cerrando</u>.

Es importante resaltar que la solicitud de cierre de una subunidad se debe realizar por intermedio de la Dirección de Finanzas del MDN, <u>quien</u> solicitará <u>el cierre</u> de la Subunidad o PCI (Posición del Catálogo Institucional), ante el Administrador del Sistema

<sup>&</sup>lt;sup>1</sup> Un ejemplo de registro tributario diferente a los ya mencionados es el RIT (Registro de contribuyentes del impuesto de industria y comercio) el cual aplica para la ciudad de Bogotá.

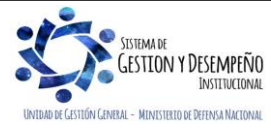

|                  | MINISTERIO DE DEFENSA NACIONAL | GUÍA 40                    | Página 4 de 17                              |
|------------------|--------------------------------|----------------------------|---------------------------------------------|
|                  | República de Colombia          |                            | Código: FP-G-040                            |
|                  |                                | CIERRE DE UNA SUBUNIDAD EN | Versión: 2                                  |
| Libertad y Orden |                                | EL SISTEMA SIIF NACION     | Vigente a partir de: 31 de<br>marzo de 2020 |

SIIF Nación del Ministerio de Hacienda y Crédito Público, de acuerdo con la solicitud realizada previamente y por escrito por parte del Coordinador SIIF de cada Unidad Ejecutora.

**NOTA 1:** se aclara que la solicitud de <u>suspensión de la gestión financiera para una subunidad</u> implica que la Subunidad quede inhabilitada para hacer gestión, pero disponible para la generación de reportes y consultas de ejecución, <u>va que el</u> <u>Administrador SIIF Nación restringe todos los perfiles dejando disponible sólo el perfil para realizar consultas</u>, por tal razón siempre que se realice la solicitud se debe utilizar el término <u>cierre de la subunidad y no</u> "Inactivación" o "eliminación" dado que implicaría que no podrá volver a ser consultada cuando se requiera, <u>consecuentemente una solicitud de "eliminación" o</u> <u>"inactivación" será rechazada</u>.

A continuación, se describe el procedimiento establecido para llevar a cabo <u>el cierre</u> de una Subunidad en el aplicativo SIIF Nación.

## 2. ACTIVIDADES A ADELANTAR PARA <u>EL CIERRE</u> DE UNA SUBUNIDAD

### 2.1 Actividades a adelantar a través del Macroproceso de Ejecución Presupuestal del Gasto EPG

La Subunidad a <u>cerrar</u>, en forma previa y teniendo en cuenta la fecha en que se determinó dicha operación, debe efectuar la verificación del estado en que se encuentra la ejecución presupuestal la cual puede ser consultado por el **perfil** "Consulta", utilizando para ello los listados que ofrece el Sistema SIIF Nación a través de las **Rutas**: <u>Gestión de Gastos (EPG)</u> / <u>Consultas/</u> Listado de Compromisos, Listado de Obligaciones, listado de CDP, Listado Ordenes de Pago y Consulta deducciones.

El usuario podrá conocer la ejecución presupuestal de gasto de la Subunidad, en instancias tales como Apropiación Inicial, Adiciones, Reducciones, Apropiación Vigente, Apropiación Bloqueada, Apropiación Disponible, CDP, Compromisos, Obligaciones, Órdenes de pago y Pagos, a través del informe de ejecución presupuestal agregada, el cual puede ser consultado por el **perfil** "Consulta" o "Presupuesto de gastos", <u>a través de</u> la **RUTA**: <u>Gestión de Gastos (EPG) / Reportes / Ejecución / Ejecución Presupuestal Agregada</u>.

De igual forma, se debe efectuar seguimiento a los reintegros aplicados utilizando para ello el reporte de Reintegros por la **RUTA**: <u>Gestión de Gastos (EPG)/ Reportes/</u>Reintegro / Reintegro presupuestal-Comprobante, el cual puede ser consultado por el **perfil** <u>"Pagador</u>". Así mismo, se deberán consultar los saldos pendientes por imputar de acuerdo a la **RUTA**: <u>Gestión Ingresos Presupuestales (ING) / Reportes / Informes / Recaudos por Clasificar.</u>

Esto con el fin de tener la visión general del estado en que se encuentra la ejecución presupuestal y de ingresos a la fecha de corte estipulada.

Con base en el análisis de la información anterior, se debe determinar las acciones a seguir las cuales serán el soporte para el acto administrativo, por lo que se recomienda la firma de los listados por los funcionarios competentes en cada caso.

## 2.1.1 Listado de Órdenes de pago

Con el fin de efectuar seguimiento al estado de las órdenes de pago presupuestales los perfiles Gestión Presupuesto Gastos, Consulta o ESP - Control Consulta pueden generar el listado de órdenes de pago siguiendo la **RUTA:** <u>Gestión de Gastos</u> (<u>EPG</u>)/ <u>Consultas</u>/ <u>Listado</u> Ordenes de Pago, el sistema presenta la siguiente pantalla:

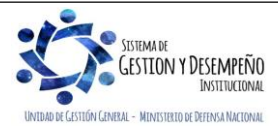

|                  | MINISTERIO DE DEFENSA NACIONAL | GUÍA 40                    | Página 5 de 17                              |
|------------------|--------------------------------|----------------------------|---------------------------------------------|
|                  | República de Colombia          |                            | Código: FP-G-040                            |
|                  |                                | CIERRE DE UNA SUBUNIDAD EN | Versión: 2                                  |
| Libertad y Orden |                                | EL SISTEMA SIIF NACION     | Vigente a partir de: 31 de<br>marzo de 2020 |
|                  |                                |                            |                                             |

| CENEPG019_01                                           |                     |              |            |         |
|--------------------------------------------------------|---------------------|--------------|------------|---------|
| Fecha de Registro Inicial:<br>Fecha de Registro Final: | <ul><li>▼</li></ul> |              |            |         |
| Tipo de Gasto:                                         | Todos               | •            |            |         |
| Estado:                                                | Todos               | ¥            |            |         |
| Vigencia:                                              | Actual              | •            |            |         |
|                                                        |                     |              |            |         |
|                                                        |                     | Ver Consulta | a Cancelar | Limpiar |

Fecha de Registro inicial: seleccionar la fecha desde la cual se va a efectuar la verificación.

**Fecha de Registro Final:** seleccionar la fecha final de la verificación, (se sugiere que se seleccione por trimestre por cuanto el reporte puede ser muy pesado dependiendo de la información que contenga). No obstante verificar la totalidad de la vigencia hasta la fecha del día en que se efectúe la consulta.

Tipo de Gasto: no efectuar ninguna selección con el fin de que presente todos los registros.

Estado: no efectuar ninguna selección con el fin de que presente todos los registros.

**Vigencia:** se debe efectuar esta consulta por vigencia, por lo tanto se deben generar tres reportes correspondientes a la Vigencia Actual, Reserva Presupuestal y Cuentas por Pagar.

El sistema presenta el siguiente listado:

| umero Documento | Fecha de Registro   | Fecha de pago       | Estado     | Valor Bruto      | Valor Deducciones | Valor Neto       | Tipo Beneficiario Vigencia | Presupuestal | Tipo Identificacion  | Identificacion |
|-----------------|---------------------|---------------------|------------|------------------|-------------------|------------------|----------------------------|--------------|----------------------|----------------|
| 56420           | 2020-01-02 00:00:00 | 2020-01-03 12:18:00 | Pagada     | 2,749,957,024.55 | 0.00              | 2,749,957,024.55 | Traspaso a Pagaduria       | Actual       | NIT                  | 899999003      |
| 539120          | 2020-01-07 00:00:00 | 2020-01-09 03:06:11 | Pagada     | 771,900.00       | 0.00              | 771,900.00       | Beneficiario final         | Actual       | NIT                  | 156600000      |
| 47020           | 2020-01-08 00:00:00 | 2020-01-10 03:40:22 | Pagada     | 1,027,564.00     | 0.00              | 1,027,564.00     | Beneficiario final         | Actual       | NIT                  | 134510000      |
| 348320          | 2020-01-08 00:00:00 | 2020-01-10 03:40:23 | Pagada     | 2,532,970.00     | 0.00              | 2,532,970.00     | Beneficiario final         | Actual       | NIT                  | 134510000      |
| 849520          | 2020-01-08 00:00:00 | 2020-01-10 00:00:00 | Anulada    | 571,690.00       | 0.00              | 571,690.00       | Beneficiario final         | Actual       | NIT                  | 337500000      |
| 849520          | 2020-01-08 00:00:00 | 2020-01-10 00:00:00 | Anulada    | 571,690.00       | 0.00              | 571,690.00       | Beneficiario final         | Actual       | NIT                  | 337500000      |
| 862120          | 2020-01-08 00:00:00 | 2020-01-10 03:41:28 | Pagada     | 571,690.00       | 0.00              | 571,690.00       | Traspaso a Pagaduria       | Actual       | NIT                  | 337500000      |
| 862120          | 2020-01-08 00:00:00 | 2020-01-10 03:41:28 | Pagada     | 571,690.00       | 0.00              | 571,690.00       | Traspaso a Pagaduria       | Actual       | NIT                  | 337500000      |
| 1037720         | 2020-01-09 00:00:00 | 2020-01-15 00:00:00 | Autorizada | 472,805.00       | 0.00              | 472,805.00       | Beneficiario final         | Actual       | Cédula de Ciudadanía | a 137315       |
| 1037820         | 2020-01-09 00:00:00 | 2020-01-15 00:00:00 | Autorizada | 521,712.00       | 0.00              | 521,712.00       | Beneficiario final         | Actual       | Cédula de Ciudadanía | a 2804418      |
| 1037920         | 2020-01-09 00:00:00 | 2020-01-15 00:00:00 | Autorizada | 1,553,501.00     | 0.00              | 1,553,501.00     | Beneficiario final         | Actual       | Cédula de Ciudadanía | a 370030       |
| 1038020         | 2020-01-09 00:00:00 | 2020-01-15 00:00:00 | Autorizada | 1,217,328.00     | 0.00              | 1,217,328.00     | Beneficiario final         | Actual       | Cédula de Ciudadanía | a 1398706      |
| 1038120         | 2020-01-09 00:00:00 | 2020-01-15 00:00:00 | Autorizada | 704,154.00       | 0.00              | 704,154.00       | Beneficiario final         | Actual       | Cédula de Ciudadanía | a 937515       |
| 1038220         | 2020-01-09 00:00:00 | 2020-01-15 00:00:00 | Autorizada | 500,880.00       | 0.00              | 500,880.00       | Beneficiario final         | Actual       | Cédula de Ciudadanía | a 2261113      |
| 1038320         | 2020-01-09 00:00:00 | 2020-01-15 00:00:00 | Autorizada | 637,648.00       | 0.00              | 637,648.00       | Beneficiario final         | Actual       | Cédula de Ciudadanía | a 1891567      |
|                 |                     |                     |            |                  |                   |                  |                            |              |                      |                |
| _               |                     |                     |            |                  |                   |                  |                            |              |                      |                |
|                 | Campo               |                     |            | Operador         |                   |                  | Valor:                     |              |                      | Y/0:           |
|                 |                     |                     |            |                  |                   |                  |                            |              |                      |                |
| 4.              | Onternational       |                     |            |                  |                   |                  |                            |              |                      |                |

Esta información puede ser exportada a excel utilizando el ícono de "Exportar contenido archivo" que se encuentra en la parte superior y una vez en este formato, excluir las órdenes de pago en estado anuladas y pagadas, para analizar las que se encuentran en estado generadas, autorizadas, bloqueadas, seleccionadas para pago, pendientes de autorización, aprobadas o bajo procesamiento, con el fin de terminar su trámite, previo cumplimiento de los requisitos para el mismo.

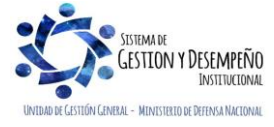

|                  | MINISTERIO DE DEFENSA NACIONAL | GUÍA 40                    | Página 6 de 17                              |
|------------------|--------------------------------|----------------------------|---------------------------------------------|
|                  | República de Colombia          |                            | Código: FP-G-040                            |
|                  |                                | CIERRE DE UNA SUBUNIDAD EN | Versión: 2                                  |
| Libertad y Orden |                                | EL SISTEMA SIIF NACION     | Vigente a partir de: 31 de<br>marzo de 2020 |

**NOTA 2:** teniendo en cuenta que en esta etapa se está generando el pago de un bien o servicio ya recibido, la Subunidad ejecutora no debe dejar ninguna orden de pago en estado diferente al pagado.

### 2.1.2 Listado de Obligaciones

Con el fin de efectuar seguimiento al estado de las obligaciones creadas en el Sistema SIIF Nación, los **Perfiles** Gestión Contable, Pagador Central, Pagador Regional o Consulta debe generar el listado de obligaciones siguiendo la **RUTA**: <u>Gestión</u> <u>de Gastos (EPG)/ Consultas/</u> Listado de Obligaciones, el sistema presenta la siguiente pantalla:

| Fecha de Registro Inicial:   | <b></b>               |              |
|------------------------------|-----------------------|--------------|
| Fecha de Registro Final:     | <b></b>               |              |
| Fipo de Gasto:               | Todos                 | $\checkmark$ |
| Rango:                       | Con Saldo por Ordenar | $\checkmark$ |
| /igencia:                    | Actual                | $\checkmark$ |
| Detalle Usos Presupuestales: | No                    | $\checkmark$ |

Fecha de Registro Inicial: digitar la fecha inicial de la consulta.

**Fecha de Registro Final:** seleccionar la fecha final de la <u>consulta</u>, (se sugiere que se seleccione por trimestre por cuanto el reporte puede ser muy pesado dependiendo de la información que contenga). No obstante verificar la totalidad de la vigencia hasta la fecha del día en que se efectúe la consulta.

Tipo de Gasto: seleccionar "Todos".

Rango: seleccionar "Con Saldo por Ordenar".

**Vigencia:** se debe efectuar esta consulta por vigencia, por lo tanto se deben generar tres <u>consultas</u> correspondientes a Vigencia Actual, Reserva Presupuestal y Cuenta por Pagar.

**Detalle Usos Presupuestales:** a partir de la vigencia 2019, se debe seleccionar "SI" para consultar la máxima desagregación presupuestal de acuerdo con el Catálogo de Clasificación Presupuestal. De lo contrario seleccionar "NO".

Se da clic en el botón "Ver Consulta", con lo cual el sistema presenta la siguiente pantalla:

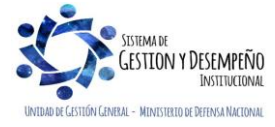

|                  | MINISTERIO DE DEFENSA NACIONAL | GUÍA 40                    | Página 7 de 17                              |
|------------------|--------------------------------|----------------------------|---------------------------------------------|
|                  | República de Colombia          |                            | Código: FP-G-040                            |
|                  |                                | CIERRE DE UNA SUBUNIDAD EN | Versión: 2                                  |
| Libertad y Orden |                                | EL SISTEMA SIIF NACION     | Vigente a partir de: 31 de<br>marzo de 2020 |
|                  |                                |                            |                                             |

| Numero Documento         Fecha de Registro         Estado         Valor Actual         Valor Debuticiones         Valor Oblig no Orden         Tipo Identificacion         Identificacion         Nombre Razon Social           20         2020-01-07         2020-01-07         ConOrdendePago         2,532,970.00         0.00         0.00         NIT         15660000         Tercero Juridico Prueba 15660           20         2020-01-07         2020-01-07         ConOrdendePago         2,532,970.00         0.00         0.00         NIT         134510000         Tercero Juridico Prueba 13451           420         2020-01-07         2020-01-07         ConOrdendePago         1,527,544.00         0.00         0.00         NIT         134510000         Tercero Juridico Prueba 13451           520         2020-01-07         Anulada         288,687.00         0.00         0.00         NIT         33750000         Tercero Juridico Prueba 3375           620         2020-01-07         Anulada         289,687.00         0.00         0.00         NIT         33750000         Tercero Juridico Prueba 3375           720         2020-01-08         2020-01-07         ConOrdendePago         571,680.00         0.00         NIT         33750000         Tercero Juridico Prueba 3375           720         2020-                                                                                                    |                  |                   |                   |                |              | CENEPG066C              |                |                     |                |                               |
|----------------------------------------------------------------------------------------------------|------------------|-------------------|-------------------|----------------|--------------|-------------------------|----------------|---------------------|----------------|-------------------------------|
| Image: Second second second |                  |                   |                   |                |              |                         |                |                     |                |                               |
| XLS         Mumero Documento         Fecha de Registro         Fecha de Creacion         Estado         Valor Actual         Valor Deducciones         Valor Oblig no Orden         Tipo Identificacion         Identificacion         Nombre Razon Social           220         2020-01-07         2020-01-07         ConOrdendePago         771,900.00         0.00         0.00         NIT         15660000         Tercero Juridico Prueba 15660           320         2020-01-07         2020-01-07         ConOrdendePago         2,532,970.00         0.00         0.00         NIT         13451000         Tercero Juridico Prueba 13451           120         2020-01-07         2020-01-07         ConOrdendePago         1,027,584.00         0.00         0.00         NIT         13451000         Tercero Juridico Prueba 13451           120         2020-01-07         2020-01-07         Anulada         289,697.00         0.00         0.00         NIT         33750000         Tercero Juridico Prueba 3375           120         2020-01-07         2020-01-07         Anulada         281,993.00         0.00         0.00         NIT         337500000         Tercero Juridico Prueba 3375           120         2020-01-08         2020-01-08         2020-01-08         2020-01-08         2020-01-08         33750000                                                                                                    |                  |                   |                   |                |              |                         |                |                     |                |                               |
| Numero Documento         Fecha de Registro         Fecha de Creacion         Estado         Valor Actual         Valor Actual         Valor Actual         Valor Actual         Valor Debucciones         Valor Debucciones         Valor Debucciones         Valor Debucciones         Valor Actual         Valor Actual         Valor Actual         Valor Actual         Valor Actual         Valor Actual         Valor Debucciones         Valor Debucciones         Valor         Valor Debuciciones                                                                                                    | - E U            | XLS 🔻 💷           |                   |                |              |                         |                |                     |                |                               |
| 220         2020-01-07         2020-01-07         ConOrdendePago         771,900.00         0.00         NIT         15660000         Tercero Juridico Prueba 15660           320         2020-01-07         2020-01-07         ConOrdendePago         2,532,970.00         0.00         NIT         13451000         Tercero Juridico Prueba 13451           420         2020-01-07         2020-01-07         ConOrdendePago         1,027,564.00         0.00         0.00         NIT         13451000         Tercero Juridico Prueba 13451           520         2020-01-07         2020-01-07         Anulada         289,697.00         0.00         0.00         NIT         33750000         Tercero Juridico Prueba 3375           520         2020-01-07         2020-01-07         Anulada         289,697.00         0.00         0.00         NIT         33750000         Tercero Juridico Prueba 3375           520         2020-01-07         2020-01-07         Anulada         289,697.00         0.00         0.00         NIT         33750000         Tercero Juridico Prueba 3375           520         2020-01-07         2020-01-07         Anulada         281,993.00         0.00         0.00         NIT         337500000         Tercero Juridico Prueba 3375           720         2020-01-08                                                                                                    | Numero Documento | Fecha de Registro | Fecha de Creacion | Estado         | Valor Actual | Valor Deducciones Valor | Oblig no Orden | Tipo Identificacion | Identificacion | Nombre Razon Social           |
| 320         202-01-07         2020-01-07         ConOrdendePago         2,537,970.00         0.00         0.00         NIT         14351000         Tercero Junidico Prueba 13451           420         2020-01-07         2020-01-07         ConOrdendePago         1,027,564.00         0.00         NIT         13451000         Tercero Junidico Prueba 13451           520         2020-01-07         2020-01-07         Anulada         286,697.00         0.00         0.00         NIT         33750000         Tercero Junidico Prueba 3375           620         2020-01-07         2020-01-07         Anulada         289,697.00         0.00         0.00         NIT         33750000         Tercero Junidico Prueba 3375           720         2020-01-08         2020-01-08         ConOrdendePago         571,690.00         0.00         0.00         NIT         33750000         Tercero Junidico Prueba 3375           720         2020-01-08         2020-01-08         ConOrdendePago         571,690.00         0.00         0.00         NIT         33750000         Tercero Junidico Prueba 3375                                                                                                    | 220              | 2020-01-07        | 2020-01-07        | ConOrdendePago | 771,900.00   | 0.00                    | 0.00           | NIT                 | 156600000      | Tercero Juridico Prueba 15660 |
| 420         2020-01-07         2020-01-07         ConOrdendePago         1,027,564.00         0.00         0.00         NIT         13451000         Tercero Juridico Prueba 13451           520         2020-01-07         2020-01-07         Anulada         288,697.00         0.00         0.00         NIT         33750000         Tercero Juridico Prueba 3375           620         2020-01-07         2020-01-07         Anulada         289,697.00         0.00         0.00         NIT         33750000         Tercero Juridico Prueba 3375           720         2020-01-08         2020-01-08         ConOrdendePago         571,690.00         0.00         0.00         NIT         33750000         Tercero Juridico Prueba 3375           720         2020-01-08         2020-01-08         ConOrdendePago         571,690.00         0.00         NIT         33750000         Tercero Juridico Prueba 3375                                                                                                    | 320              | 2020-01-07        | 2020-01-07        | ConOrdendePago | 2,532,970.00 | 0.00                    | 0.00           | NIT                 | 134510000      | Tercero Juridico Prueba 13451 |
| 520         2020-01-07         2020-01-07         Anulada         288,697.00         0.00         NT         33750000         Tercero Jurídico Prueba 3375           620         2020-01-07         2020-01-07         Anulada         289,697.00         0.00         0.00         NIT         33750000         Tercero Jurídico Prueba 3375           720         2020-01-08         2020-01-08         ConOrdendePago         571,690.00         0.00         NIT         33750000         Tercero Jurídico Prueba 3375           720         2020-01-08         2020-01-08         ConOrdendePago         571,690.00         0.00         NIT         33750000         Tercero Jurídico Prueba 3375                                                                                                    | 420              | 2020-01-07        | 2020-01-07        | ConOrdendePago | 1,027,564.00 | 0.00                    | 0.00           | NIT                 | 134510000      | Tercero Juridico Prueba 13451 |
| 620         202-01-07         2020-01-07         Anulada         2193 0.0         0.00         0.00         NIT         33750000         Tercero Jurídico Prueba 3375           720         2020-01-08         2020-01-08         ConOrdendePago         571,680.00         0.00         NIT         337500000         Tercero Jurídico Prueba 3375           720         2020-01-08         2020-01-08         ConOrdendePago         571,680.00         0.00         NIT         33750000         Tercero Jurídico Prueba 3375                                                                                                    | 520              | 2020-01-07        | 2020-01-07        | Anulada        | 289,697.00   | 0.00                    | 0.00           | NIT                 | 337500000      | Tercero Juridico Prueba 3375  |
| 720         2020-01-08         2020-01-08         ConOrdendePago         571,690.00         0.00         NIT         33750000         Tercero Jurídico Prueba 3375           720         2020-01-08         2020-01-08         ConOrdendePago         571,690.00         0.00         NIT         337500000         Tercero Jurídico Prueba 3375           720         2020-01-08         2020-01-08         ConOrdendePago         571,690.00         0.00         NIT         337500000         Tercero Jurídico Prueba 3375                                                                                                    | 620              | 2020-01-07        | 2020-01-07        | Anulada        | 281,993.00   | 0.00                    | 0.00           | NIT                 | 337500000      | Tercero Juridico Prueba 3375  |
| 720         2020-01-08         2020-01-08         ConOrdendePago         571,690.00         0.00         0.00         NIT         337500000         Tercero Juridico Prueba 3375                                                                                                    | 720              | 2020-01-08        | 2020-01-08        | ConOrdendePago | 571,690.00   | 0.00                    | 0.00           | NIT                 | 337500000      | Tercero Juridico Prueba 3375  |
|                                                                                                    | 720              | 2020-01-08        | 2020-01-08        | ConOrdendePago | 571,690.00   | 0.00                    | 0.00           | NIT                 | 337500000      | Tercero Juridico Prueba 3375  |
|                                                                                                    |                  |                   |                   |                |              |                         |                |                     |                |                               |
|                                                                                                    |                  |                   |                   |                |              |                         |                |                     |                |                               |
|                                                                                                    |                  | Campo             |                   |                | Operador:    |                         |                | Valor:              |                | Y/O:                          |
| Campo: Operador: Valor: Y/O:                                                                                                    | 1:               | Seleccione        | •                 |                | Seleccione • | ]                       |                |                     | ]              | Seleccione T                  |
| Campo:         Operador:         Valor:         Y/O:           1:         Seleccione ▼         Seleccione ▼         Seleccione ▼                                                                                                    |                  |                   |                   |                |              | -                       |                |                     | 1              |                               |
| Campo: Operator: Y/O:<br>1: Seleccione  Seleccione  Seleccione  Campo: Operator: Y/O:<br>1: Seleccione  Campo: Operator: Y/O:<br>Seleccione  Campo: Operator: Y/O:<br>Seleccione  Campo: Y/O:<br>Seleccione  Campo: Y/O:<br>Seleccione  Campo: Y/O:<br>Seleccione  Campo: Y/O:<br>Seleccione  Campo: Y/O:<br>Seleccione  Campo: Y/O:<br>Seleccione  Campo: Y/O:<br>Seleccione  Campo: Y/O:<br>Seleccione  Campo: Y/O:<br>Seleccione  Campo: Y/O:<br>Seleccione  Campo: Y/O:<br>Seleccione  Campo: Y/O:<br>Seleccione  Ca                                       | 2                | Seleccione        | •                 |                | Seleccióne   | 1                       |                |                     | 1              |                               |

La información contenida en la consulta puede ser exportada a Excel mediante el botón "Exportar contenido archivo" que se encuentra en la parte superior, una vez se ha exportado, se cuenta con las órdenes de pago en estado generadas y toda la información referente a las mismas, con el fin de culminar el proceso para efectuar su pago.

**NOTA 3:** teniendo en cuenta que la obligación se genera únicamente cuando se ha recibido un bien o servicio, la Subunidad no debe dejar ninguna obligación con saldo por ordenar para pago; se deben realizar los trámites pertinentes para adelantar su pago.

#### 2.1.3 Listado de Compromisos

Cuando se ha registrado un compromiso en el Sistema SIIF Nación implica la suscripción de un contrato o acto administrativo y la obligatoriedad para con un tercero. En este caso, la Subunidad a <u>cerrar</u> debe verificar que compromisos aún no se han culminado y realizar las gestiones pertinentes para finalizar las obligaciones con los terceros.

La Oficina de Control Interno, la oficina de contratos y el ordenador del gasto deben avalar la conveniencia de adelantar nueva contratación en el lapso comprendido entre la decisión de <u>cierre de la subunidad</u> y la fecha real en que esta ocurra, toda vez, que se debe evaluar la conveniencia de la adquisición de nuevos bienes y servicios si la Subunidad que recibe los requiere (en el caso de bienes), o el servicio que se preste cumplirá su objetivo en el período de tiempo mencionado.

Se recomienda en lo posible no constituir reserva presupuestal, pero en caso de presentarse dicha situación se recuerda que la reserva solo podrá ser constituida en casos fortuitos o de fuerza mayor. Los bienes y/o servicios objeto de reserva presupuestal deben ser recibidos en su totalidad antes de<u>l cierre de</u> la Subunidad previo cumplimiento de los requisitos para el efecto y, por consiguiente, no se pueden cancelar las cuentas bancarias, ni el NIT entre otros, hasta tanto dicho proceso concluya.

La verificación de dicha información se debe efectuar mediante el listado de compromisos el cual lo puede generar los **Perfiles** Gestión Gasto, Gestión Contable, Pagador Central, Pagador Regional o Consulta siguiendo la **RUTA:** <u>Gestión de Gastos</u> (<u>EPG</u>)/ <u>Consultas</u>/ Listado de Compromisos. El sistema muestra la siguiente pantalla:

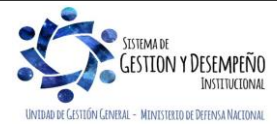

|                  | MINISTERIO DE DEFENSA NACIONAL | GUÍA 40                    | Página 8 de 17                              |
|------------------|--------------------------------|----------------------------|---------------------------------------------|
|                  | República de Colombia          |                            | Código: FP-G-040                            |
|                  |                                | CIERRE DE UNA SUBUNIDAD EN | Versión: 2                                  |
| Libertad y Orden |                                | EL SISTEMA SIIF NACION     | Vigente a partir de: 31 de<br>marzo de 2020 |

| Fecha de Registro Inicial: | <b></b>  |   |  |
|----------------------------|----------|---|--|
| Fecha de Registro Final:   | <b>•</b> |   |  |
| Tipo de Gasto:             | Todos    | ▼ |  |
| Rango:                     | Todos    | • |  |
| Vigencia:                  | Actual   | • |  |

Fecha de Registro Inicial: digitar la fecha inicial de la consulta.

**Fecha de Registro Final:** seleccionar la fecha final de la verificación, (se sugiere que se seleccione por trimestre por cuanto el reporte puede ser muy pesado dependiendo de la información que contenga). No obstante verificar la totalidad de la vigencia hasta la fecha del día en que se efectúe la consulta.

Tipo de Gasto: seleccionar "Todos".

Rango: seleccionar "Con Saldo por Obligar".

**Vigencia:** se debe efectuar esta consulta por vigencia, por lo tanto se deben generar dos reportes correspondientes a Vigencia Actual y Reserva Presupuestal.

Se da clic en el botón "Ver Consulta", con lo cual el sistema presenta la siguiente pantalla:

| Numero Documento | Fecha de Registro   | Fecha de Creacion   | Estado   | Dependencia | Dependencia Descripcion  | Rubro            | Descripcion                                       |              |  |
|------------------|---------------------|---------------------|----------|-------------|--------------------------|------------------|---------------------------------------------------|--------------|--|
| 620              | 2020-01-08 00:00:00 | 2020-01-08 07:29:26 | Generado | А           | DIRECCIÓN ADMINISTRATIVA | A-03-03-01-023   | TRANSFERENCIAS PARA EL PROGRAMA DE DESMOVILIZACIO | ON           |  |
| 20               | 2020-01-08 00:00:00 | 2020-01-08 07:39:22 | Generado | A           | DIRECCIÓN ADMINISTRATIVA | A-03-03-01-023   | TRANSFERENCIAS PARA EL PROGRAMA DE DESMOVILIZACIO | ON           |  |
| 320              | 2020-01-08 00:00:00 | 2020-01-08 07:44:32 | Generado | А           | DIRECCIÓN ADMINISTRATIVA | A-03-03-01-023   | TRANSFERENCIAS PARA EL PROGRAMA DE DESMOVILIZACIÓ | ON           |  |
| 920              | 2020-01-08 00:00:00 | 2020-01-08 07:49:05 | Generado | А           | DIRECCIÓN ADMINISTRATIVA | A-03-03-01-023   | TRANSFERENCIAS PARA EL PROGRAMA DE DESMOVILIZACIO | ON           |  |
| 1020             | 2020-01-08 00:00:00 | 2020-01-08 07:56:03 | Generado | A           | DIRECCIÓN ADMINISTRATIVA | A-03-03-01-023   | TRANSFERENCIAS PARA EL PROGRAMA DE DESMOVILIZACIO | ON           |  |
| 1120             | 2020-01-08 00:00:00 | 2020-01-08 08:00:28 | Generado | А           | DIRECCIÓN ADMINISTRATIVA | A-03-03-01-023   | TRANSFERENCIAS PARA EL PROGRAMA DE DESMOVILIZACIÓ | ON           |  |
| 1220             | 2020-01-08 00:00:00 | 2020-01-08 08:03:15 | Generado | А           | DIRECCIÓN ADMINISTRATIVA | A-03-03-01-023   | TRANSFERENCIAS PARA EL PROGRAMA DE DESMOVILIZACIÓ | ON           |  |
| 1320             | 2020-01-08 00:00:00 | 2020-01-08 08:05:44 | Generado | А           | DIRECCIÓN ADMINISTRATIVA | A-03-03-01-023   | TRANSFERENCIAS PARA EL PROGRAMA DE DESMOVILIZACIO | ON           |  |
| 1420             | 2020-01-08 00:00:00 | 2020-01-08 10:04:30 | Generado | В           | GRUPO TALENTO HUMANO     | A-01-01-01-002-0 | . COMISIÓN DE SERVICIOS                           |              |  |
| 1420             | 2020-01-08 00:00:00 | 2020-01-08 10:04:30 | Generado | В           | GRUPO TALENTO HUMANO     | A-01-01-03-019   | PRIMA DE INSTALACIÓN EN EL EXTERIOR               |              |  |
| 1420             | 2020-01-08 00:00:00 | 2020-01-08 10:04:30 | Generado | В           | GRUPO TALENTO HUMANO     | A-01-01-03-020   | PRIMA DE ALOJAMIENTO EN EL EXTERIOR               |              |  |
| 1520             | 2020-01-08 00:00:00 | 2020-01-08 10:20:20 | Generado | В           | GRUPO TALENTO HUMANO     | A-01-01-01-002-0 | . COMISIÓN DE ESTUDIOS                            |              |  |
| 1520             | 2020-01-08 00:00:00 | 2020-01-08 10:20:20 | Generado | В           | GRUPO TALENTO HUMANO     | A-01-01-03-009   | PRIMA DE COSTO DE VIDA                            |              |  |
| 1520             | 2020-01-08 00:00:00 | 2020-01-08 10:20:20 | Generado | В           | GRUPO TALENTO HUMANO     | A-01-01-03-019   | PRIMA DE INSTALACIÓN EN EL EXTERIOR               |              |  |
| 1520             | 2020-01-08 00:00:00 | 2020-01-08 10:20:20 | Generado | В           | GRUPO TALENTO HUMANO     | A-01-01-03-020   | PRIMA DE ALOJAMIENTO EN EL EXTERIOR               |              |  |
|                  |                     |                     |          |             |                          |                  |                                                   |              |  |
|                  |                     |                     |          |             |                          |                  |                                                   |              |  |
|                  | Campo:              |                     |          | Op          | erador:                  |                  | Valor:                                            | Y/O:         |  |
| 1                | Seleccione          | •                   |          | Seleccio    | ne 🔻                     |                  |                                                   | Seleccione • |  |

La información contenida en la consulta puede ser exportada a Excel mediante el botón "Exportar contenido archivo" que se encuentra en la parte superior, una vez se ha exportado, se cuenta con los compromisos en estado generado o con obligación para efectuar el análisis.

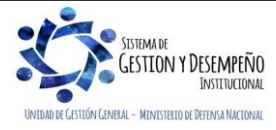

|                  | MINISTERIO DE DEFENSA NACIONAL | GUÍA 40                    | Página 9 de 17                              |
|------------------|--------------------------------|----------------------------|---------------------------------------------|
|                  | República de Colombia          |                            | Código: FP-G-040                            |
|                  |                                | CIERRE DE UNA SUBUNIDAD EN | Versión: 2                                  |
| Libertad y Orden |                                | EL SISTEMA SIIF NACION     | Vigente a partir de: 31 de<br>marzo de 2020 |

#### 2.1.4 Listado de Certificado de disponibilidad presupuestal

Con el fin de efectuar la verificación de los Certificados de Disponibilidad Presupuestal con saldo por comprometer y que deben ser objeto de reducción con el fin de liberar la apropiación, los Perfiles Gestión Gasto o Consulta pueden generar la consulta por la **Ruta:** <u>Gestión de Gastos (EPG)/ Consultas/</u> Listado de CDP. El sistema presenta la siguiente pantalla:

| Fecha de Registro Inicial: | -        |   |  |
|----------------------------|----------|---|--|
| Fecha de Registro Final:   | <b>•</b> |   |  |
| Tipo de Gasto:             | Todos    | T |  |
| Rango:                     | Todos    | T |  |

Fecha de Registro inicial: seleccionar la fecha desde la cual se va a efectuar la verificación.

**Fecha de Registro Final:** seleccionar la fecha final de la <u>consulta</u>, (se sugiere que se seleccione por trimestre por cuanto el reporte puede ser muy pesado dependiendo de la información que contenga). No obstante verificar la totalidad de la vigencia hasta la fecha del día en que se efectúe la consulta.

Tipo de Gasto: no efectuar ninguna selección con el fin de que presente todos.

Rango: seleccionar "Con saldo por Comprometer".

Al dar clic en el botón "Ver Consulta", el sistema presenta la siguiente información:

| O 🖶 O 🛛          | XLS 🗸 🖏 🗲         |                   |             |                |             |                              |                  |                                     |
|------------------|-------------------|-------------------|-------------|----------------|-------------|------------------------------|------------------|-------------------------------------|
| Numero Documento | Fecha de Registro | Fecha de Creacion | Tipo de CDP | Estado         | Dependencia | Dependencia Descripcion      | Rubro            | Descripcion                         |
| 120              | 2020-01-02        | 2020-01-02        | Gasto       | Con Compromiso | E           | DIRECCIÓN DE ASUNTOS LEGALES | A-03-10-01-001   | SENTENCIAS                          |
| 220              | 2020-01-02        | 2020-01-02        | Gasto       | Con Compromiso | В           | GRUPO TALENTO HUMANO         | A-02-02-02-010   | VIÁTICOS DE LOS FUNCIONARIOS EN     |
| 320              | 2020-01-03        | 2020-01-03        | Gasto       | Con Compromiso | A           | DIRECCIÓN ADMINISTRATIVA     | A-02-02-02-006-0 | 09SERVICIOS DE DISTRIBUCIÓN DE ELE  |
| 420              | 2020-01-03        | 2020-01-03        | Gasto       | Con Compromiso | A           | DIRECCIÓN ADMINISTRATIVA     | A-02-02-02-006-0 | 09SERVICIOS DE DISTRIBUCIÓN DE ELE  |
| 520              | 2020-01-03        | 2020-01-03        | Gasto       | Con Compromiso | A           | DIRECCIÓN ADMINISTRATIVA     | A-02-02-02-009-0 | 04SERVICIOS DE ALCANTARILLADO, RE   |
| 520              | 2020-01-03        | 2020-01-03        | Gasto       | Con Compromiso | A           | DIRECCIÓN ADMINISTRATIVA     | A-02-02-02-006-0 | 09 SERVICIOS DE DISTRIBUCIÓN DE ELE |
| 620              | 2020-01-07        | 2020-01-07        | Gasto       | Con Compromiso | A           | DIRECCIÓN ADMINISTRATIVA     | A-02-02-02-009-0 | 04SERVICIOS DE ALCANTARILLADO, RE   |
| 720              | 2020-01-07        | 2020-01-07        | Gasto       | Generado       | A           | DIRECCIÓN ADMINISTRATIVA     | A-02-02-02-006-0 | 04SERVICIOS DE TRANSPORTE DE PAS    |
| 820              | 2020-01-07        | 2020-01-07        | Gasto       | Generado       | A           | DIRECCIÓN ADMINISTRATIVA     | A-02-02-02-008-0 | 030TROS SERVICIOS PROFESIONALES,    |
| 920              | 2020-01-07        | 2020-01-07        | Gasto       | Generado       | A           | DIRECCIÓN ADMINISTRATIVA     | A-02-02-02-008-0 | 030TROS SERVICIOS PROFESIONALES,    |
| 1020             | 2020-01-07        | 2020-01-07        | Gasto       | Generado       | A           | DIRECCIÓN ADMINISTRATIVA     | A-02-02-02-008-0 | 030TROS SERVICIOS PROFESIONALES,    |
| 1120             | 2020-01-07        | 2020-01-07        | Gasto       | Generado       | A           | DIRECCIÓN ADMINISTRATIVA     | A-02-02-02-008-0 | 030TROS SERVICIOS PROFESIONALES,    |
| 1220             | 2020-01-07        | 2020-01-07        | Gasto       | Generado       | A           | DIRECCIÓN ADMINISTRATIVA     | A-02-02-02-008-0 | 030TROS SERVICIOS PROFESIONALES,    |
| 1320             | 2020-01-07        | 2020-01-07        | Gasto       | Generado       | A           | DIRECCIÓN ADMINISTRATIVA     | A-02-02-02-008-0 | 030TROS SERVICIOS PROFESIONALES,    |
| 1420             | 2020-01-07        | 2020-01-07        | Gasto       | Generado       | A           | DIRECCIÓN ADMINISTRATIVA     | A-02-02-02-008-0 | 030TROS SERVICIOS PROFESIONALES,    |
| I4 4 🛛           |                   |                   |             |                |             |                              |                  |                                     |
| •                |                   |                   |             |                |             |                              |                  | •                                   |
|                  | Campo             |                   |             | Operador       |             | Valor:                       |                  | Y/O:                                |
| 1:               | Seleccione        | •                 |             | Seleccione     | T           |                              |                  | Seleccione V                        |
| 2:               | Seleccione        | •                 |             | Seleccione     | •           |                              |                  | 💻 🔍                                 |

Esta información puede ser exportada a excel utilizando el ícono de "Exportar contenido archivo" que se encuentra en la parte superior.

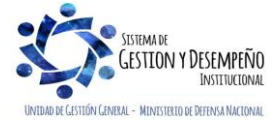

|                  | MINISTERIO DE DEFENSA NACIONAL | GUÍA 40                           | Página 10 de 17                             |
|------------------|--------------------------------|-----------------------------------|---------------------------------------------|
|                  | República de Colombia          |                                   | Código: FP-G-040                            |
|                  |                                | <u>CIERRE</u> DE UNA SUBUNIDAD EN | Versión: 2                                  |
| Libertad y Orden |                                | EL SISTEMA SIIF NACION            | Vigente a partir de: 31 de<br>marzo de 2020 |

Una vez la información se encuentre en excel en la columna "Estado" se puede visualizar el estado en que se encuentran, tanto los CDP Generados como los que tienen compromiso con el fin de efectuar la liberación de la apropiación (cuando aplique) y efectuar el seguimiento ya planteado.

Efectuadas las verificaciones anteriores, por los funcionarios competentes con el visto bueno del Ordenador del Gasto deben imprimir y firmar los listados de la ejecución presupuestal con el fin de corroborar que la información quede ajustada (apropiaciones disponibles y pagos efectuados).

#### 2.1.5 Caja Menor

Si la Subunidad a <u>cerrar</u>tiene ejecución de cajas menores, las mismas deben ser objeto de cierre definitivo, así mismo los recursos sobrantes y las deducciones de los egresos efectuados, se reintegran a la tesorería que efectuó el giro de los mismos siguiendo para ello los parámetros establecidos en la Guía Financiera N° 53 Cierre Caja Menor, <u>esto se debe realizar con suficiente</u> tiempo <u>de</u>antelación<u>al cierre de la subunidad</u>. Lo anterior teniendo en cuenta las diferentes instancias que intervienen en el proceso.

### 2.1.6 Reintegros

Efectuar las consignaciones a la Dirección General de Crédito Público y del Tesoro Nacional DGCPTN cuando se trate de recursos Nación CSF y a la pagaduría regional cuando se trate de recursos Nación SSF o Propios (ver guía financiera N° 26 Reintegros Presupuestales) correspondientes a reintegros de vigencia actual y rezago presupuestal con el fin de aplicar los mismos en el Sistema SIIF Nación antes del <u>cierre</u> de la Subunidad, teniendo en cuenta que una vez sea <u>cerrada</u>, dichos reintegros serán aplicados como ingresos de la Nación por parte de la Subunidad que recibe la carga administrativa y financiera.

## 2.1.7 Pago deducciones

La Subunidad a <u>cerrar</u> debe verificar con anterioridad los saldos por cada concepto no presupuestal de deducciones para lo cual los **Perfiles**: Gestión Contable, Pagador Central o Regional a través de la **RUTA**: <u>Gestión de Gastos (EPG)/ Consultas/</u> Consulta Deducciones, generan dicha consulta. El sistema presenta la siguiente pantalla:

| Fecha de Registro Inicial: | <b>•</b> |   |
|----------------------------|----------|---|
| Fecha de Registro Final:   | <b>•</b> |   |
| Rango:                     | Todos    | ¥ |
|                            |          |   |
|                            |          |   |

Fecha de Registro inicial: seleccionar la fecha a partir de la cual se va a efectuar la consulta y verificación.

**Fecha de Registro Final:** seleccionar la fecha final de la verificación. (se sugiere que se seleccione por trimestre por cuanto el reporte puede ser muy pesado dependiendo de la información que contenga). No obstante verificar la totalidad de la vigencia hasta la fecha del día en que se efectúe la consulta.

Rango: seleccionar "con saldo por pagar".

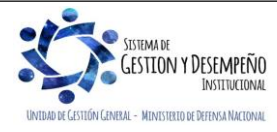

|                  | MINISTERIO DE DEFENSA NACIONAL | GUÍA 40                                              | Página 11 de 17                             |
|------------------|--------------------------------|------------------------------------------------------|---------------------------------------------|
|                  | República de Colombia          |                                                      | Código: FP-G-040                            |
|                  |                                | CIERRE DE UNA SUBUNIDAD EN<br>EL SISTEMA SIJE NACIÓN | Versión: 2                                  |
| Libertad y Orden |                                | EL SISTEMA SIIF NACION                               | Vigente a partir de: 31 de<br>marzo de 2020 |

| ar clic en el botón "Ver Consulta | ", con lo cual el s | istema presenta        | a siguiente información:                                   |            |           |
|-----------------------------------|---------------------|------------------------|------------------------------------------------------------|------------|-----------|
| 🖸 🖶 🖸 💷 🛤                         |                     |                        |                                                            |            |           |
| Codigo Descripcion Transaccion    | Fecha Ejec.         | Posicion Pago No Pptal | Descrip Posicion Pago No Pptal                             | Num Doc    | Valor Doc |
| ING077 ING077                     | 2020-01-08          | 2-03-80-01             | PRO-UNIVERSIDAD NACIONAL Y DEMAS UNIVERSIDADES ESTATALES D | 120        | -3966923  |
| ING077 ING077                     | 2020-01-08          | 2-10-01                | CONTRIBUCIÓN CONTRATO OBRA PÚBLICA                         | 220        | -10408714 |
| EPG129 EPG129                     | 2020-01-09          | 2-01-05-01-97          | RETE-ICA-OTRAS CIUDADES-SERVICIOS                          | 1213420    | -7500     |
| EPG129 EPG129                     | 2020-01-09          | 2-01-05-01-97          | RETE-ICA-OTRAS CIUDADES-SERVICIOS                          | 1212920    | -7500     |
| EPG129 EPG129                     | 2020-01-09          | 2-01-05-01-97          | RETE-ICA-OTRAS CIUDADES-SERVICIOS                          | 1212020    | -7500     |
| EPG129 EPG129                     | 2020-01-09          | 2-01-05-01-97          | RETE-ICA-OTRAS CIUDADES-SERVICIOS                          | 1212420    | -19920    |
| EPG129 EPG129                     | 2020-01-09          | 2-01-05-01-97          | RETE-ICA-OTRAS CIUDADES-SERVICIOS                          | 1206020    | -79091    |
| EPG129 EPG129                     | 2020-01-09          | 2-01-05-01-97          | RETE-ICA-OTRAS CIUDADES-SERVICIOS                          | 1207720    | -1147279  |
| EPG129 EPG129                     | 2020-01-09          | 2-01-05-01-97          | RETE-ICA-OTRAS CIUDADES-SERVICIOS                          | 1206520    | -8967     |
| EPG129 EPG129                     | 2020-01-09          | 2-01-05-01-97          | RETE-ICA-OTRAS CIUDADES-SERVICIOS                          | 1207120    | -9837     |
| EPG129 EPG129                     | 2020-01-09          | 2-01-05-01-97          | RETE-ICA-OTRAS CIUDADES-SERVICIOS                          | 1205220    | -81035    |
| EPG129 EPG129                     | 2020-01-09          | 2-01-05-01-97          | RETE-ICA-OTRAS CIUDADES-SERVICIOS                          | 1211420    | -1027054  |
| EPG129 EPG129                     | 2020-01-09          | 2-70-01                | OTRAS DEDUCCIONES - RETENCION SOBRE CONTRATOS              | 1206020    | -4745     |
| EPG126 EPG126                     | 2020-01-10          | 2-01-04-01-03-01       | RETEFUENTE - HONORARIOS - PERSONAS DECLARANTES             | 16220      | -595574   |
| EPG129 EPG129                     | 2020-01-13          | 2-01-05-01-01-04       | RETENCION ICA INDUSTRIAL DEMÁS ACTIVIDADES INDUSTRIALES    | 2042620    | -1543281  |
|                                   |                     |                        |                                                            |            |           |
| Campo:                            |                     | Operador:              | Valor:                                                     | Y/O:       | ,         |
| 1: Seleccione                     | Sele                | ccione 🔻               |                                                            | Seleccione | •         |
| 2: Seleccione V                   | Sele                | ccione V               |                                                            |            | 2         |

Esta información puede ser exportada a excel utilizando el ícono de "Exportar contenido archivo" que se encuentra en la parte superior, con el fin de determinar los valores pendientes por liquidar por cada código de deducción. Para el efecto, se recomienda que el rango de fechas para generar la consulta sea desde el primer día del año hasta la fecha de corte, en forma trimestral. Una vez pagadas las obligaciones principales se presentan las deducciones en la consulta con el fin de proceder a su pago antes <u>del cierre</u> de la misma.

**NOTA 4:** antes de realizar la declaración y el pago o la compensación de Impuestos Nacionales o Distritales se debe verificar que no queden valores pendientes por liquidar por cada código no presupuestal de deducciones.

**NOTA 5:** es importante recordar que se puede declarar y pagar o compensar las retenciones de los impuestos Nacionales o Distritales antes de cumplir con el calendario tributario, por lo tanto, los pagos que se tengan programados se pueden llevar a cabo antes de<u>l cierre</u> de la Subunidad.

#### 2.2 Actividades a adelantar en el Macroproceso de Ingresos - ING

Es importante verificar si hay ingresos causados y que aún tienen recaudos pendientes por realizar, para lo cual es posible realizar la consulta mediante la **RUTA**: <u>Gestión Ingresos Presupuestales (ING)/ Consultas</u> / Documentos de ingresos, el sistema muestra la siguiente pantalla:

| Año Fiscal:               | 2020                   | • |
|---------------------------|------------------------|---|
| Fecha Inicial:            | 2020-02-01             |   |
| Fecha Final:              | 2020-02-21             |   |
| Tipo de Documento:        | Documento de Causación | • |
| Documento Origen Recaudo: | No Aplica              | • |
| Ver Consulta Cancelar Lim | piar                   |   |

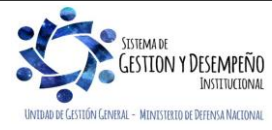

|                  | MINISTERIO DE DEFENSA NACIONAL | GUÍA 40                    | Página 12 de 17                             |
|------------------|--------------------------------|----------------------------|---------------------------------------------|
|                  | República de Colombia          |                            | Código: FP-G-040                            |
|                  |                                | CIERRE DE UNA SUBUNIDAD EN | Versión: 2                                  |
| Libertad y Orden |                                | EL SISTEMA SIIF NACION     | Vigente a partir de: 31 de<br>marzo de 2020 |

Año Fiscal: seleccionar el año actual.

Fecha Inicial: seleccionar la fecha desde la cual se va a efectuar la verificación.

Fecha de Registro Final: seleccionar la fecha final de la verificación. (El periodo de consulta no debe ser superior a tres meses).

Tipo de Documento: seleccionar "Documento de Causación".

Documento Origen Recaudo: seleccionar "No Aplica".

Al dar clic en el botón "Ver Consulta" el sistema presenta el siguiente listado:

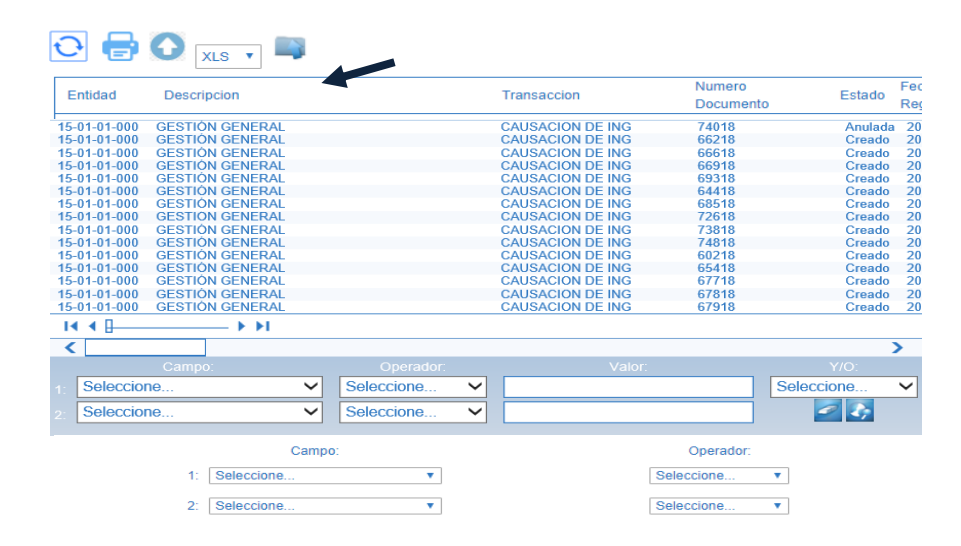

Esta información debe ser exportada a excel utilizando para ello el botón que se encuentra en la parte superior. Mediante este listado, la Subunidad objeto de cierre puede contar con la información de todos los contratos que fueron causados.

Así mismo, se debe verificar el listado de recaudo siguiendo la misma ruta señalada en el presente numeral, el sistema muestra la siguiente pantalla:

| CEN020_01C                   |                                    |  |
|------------------------------|------------------------------------|--|
| Año Fiscal:                  | 2020 🔻                             |  |
| Fecha Inicial:               | 2020-02-01                         |  |
| Fecha Final:                 | 2020-02-21                         |  |
| Tipo de Documento:           | Documento de Recaudo 🔹             |  |
| Documento Origen Recaudo:    | Recaudo por clasificar por compe 🔻 |  |
| Ver Consulta Cancelar Limpia | r                                  |  |

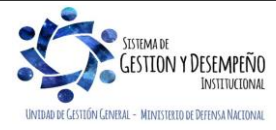

|                  | MINISTERIO DE DEFENSA NACIONAL | GUÍA 40                                                     | Página 13 de 17                             |
|------------------|--------------------------------|-------------------------------------------------------------|---------------------------------------------|
|                  | República de Colombia          |                                                             | Código: FP-G-040                            |
| Libertad y Orden |                                | <u>CIERRE</u> DE UNA SUBUNIDAD EN<br>EL SISTEMA SIIF NACIÓN | Versión: 2                                  |
|                  |                                |                                                             | Vigente a partir de: 31 de<br>marzo de 2020 |

Año Fiscal: seleccionar el año actual.

Fecha Inicial: seleccionar la fecha desde la cual se va a efectuar la verificación.

**Fecha de Registro Final:** seleccionar la fecha final de la verificación, (se sugiere que se seleccione por trimestre por cuanto el reporte puede ser muy pesado dependiendo de la información que contenga). No obstante verificar la totalidad de la vigencia hasta la fecha del día en que se efectúe la consulta.

Tipo de Documento: seleccionar "Documento de Recaudo".

Documento Origen Recaudo: seleccionar el tipo de recaudo según corresponda.

| Entidad      | Descrip | ocion      |   | Transaccion         | Numero<br>Documento | Estado | Fe<br>Re |
|--------------|---------|------------|---|---------------------|---------------------|--------|----------|
| 15-01-01-000 | GESTIÓ  | N GENERAL  |   | Rec y Causac Simult | 75318               | Creado | 20       |
| 15-01-01-000 | GESTIÓ  | N GENERAL  |   | Rec y Causac Simult | 62818               | Creado | 20       |
| 15-01-01-000 | GESTIÓ  | N GENERAL  |   | Rec y Causac Simult | 63918               | Creado | 20       |
| 15-01-01-000 | GESTIÓ  | N GENERAL  |   | Rec y Causac Simult | 63718               | Creado | 20       |
| 15-01-01-000 | GESTIÓ  | N GENERAL  |   | Rec y Causac Simult | 61418               | Creado | 20       |
| 15-01-01-000 | GESTIÓ  | N GENERAL  |   | Rec y Causac Simult | 61718               | Creado | 20       |
| 15-01-01-000 | GESTIO  | N GENERAL  |   | Rec y Causac Simult | 62618               | Creado | 20       |
| 15-01-01-000 | GESTIO  | N GENERAL  |   | Rec y Causac Simult | 63118               | Creado | 20       |
| 15-01-01-000 | GESTIÓ  | N GENERAL  |   | Rec y Causac Simult | 64118               | Creado | 20       |
| 15-01-01-000 | GESTIÓ  | N GENERAL  |   | Rec y Causac Simult | 61518               | Creado | 20       |
| 15-01-01-000 | GESTIÓ  | N GENERAL  |   | Rec y Causac Simult | 63218               | Creado | 20       |
| 15-01-01-000 | GESTIÓ  | N GENERAL  |   | Rec y Causac Simult | 76218               | Creado | 20       |
| 15-01-01-000 | GESTIÓ  | N GENERAL  |   | Rec y Causac Simult | 62218               | Creado | 20       |
| 15-01-01-000 | GESTIÓ  | N GENERAL  |   | Rec y Causac Simult | 73618               | Creado | 20       |
| 15-01-01-000 | GESTIÓ  | N GENERAL  |   | Rec y Causac Simult | 74518               | Creado | 20       |
| 4            |         |            |   |                     |                     |        |          |
|              |         | Campo:     |   |                     | Operador:           |        |          |
|              | 1:      | Seleccione | • |                     | Seleccione •        |        |          |
|              |         |            |   |                     |                     |        |          |

Esta información debe ser exportada a excel utilizando para ello el botón que se encuentra en la parte superior. Mediante este listado, la Subunidad objeto de cierre puede contar con la información de todos los recaudos efectuados.

Como este reporte muestra los documentos de ingreso registrados en el sistema, es necesario filtrar la información en la columna "Transacción" para que únicamente muestre los recaudos básicos, los cuales deben ser cruzados con la información de las causaciones básicas; para saber que causaciones están pendientes de recaudo y gestionarlo, o en su defecto efectuar una reducción de la causación hasta por el valor en que se ha recibido. En la Unidad o Subunidad que va a recibir se debe realizar nuevamente la causación del saldo restante y continuar con la gestion de recaudo. Este movimiento igualmente debe contar con un acto administrativo que soporte las transacciones de reducción de las causaciones en una Subunidad y adición en otra.

Por lo anterior, es importante tener presente que la Subunidad que recibe cuente con las capacidades administrativas y financieras para efectuar dicho recaudo.

Si los recaudos que efectúa la Subunidad a <u>cerrar</u> son CSF y por lo tanto consignados a las cuentas bancarias de la DGCPTN, el reconocimiento de estos ingresos lo hará la Unidad o Subunidad que asuma la administración de la ejecución presupuestal,

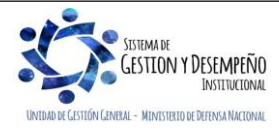

|                  |                       | GUÍA 40                                                     | Página 14 de 17                             |
|------------------|-----------------------|-------------------------------------------------------------|---------------------------------------------|
|                  | República de Colombia |                                                             | Código: FP-G-040                            |
| Libertad y Orden |                       | <u>CIERRE</u> DE UNA SUBUNIDAD EN<br>EL SISTEMA SIIF NACIÓN | Versión: 2                                  |
|                  |                       |                                                             | Vigente a partir de: 31 de<br>marzo de 2020 |

ahora bien, teniendo en cuenta que la DGCPTN carga las consignaciones a nombre de la Unidad Ejecutora, ésta debe asignar dicho documento en cabeza de la Subunidad o Unidad que va a asumir la gestión.

#### 2.3 Actividades a adelantar en las áreas de tesorería

La Subunidad objeto de <u>cierre</u> debe proceder a conciliar las cuentas bancarias para que las mismas queden con saldo cero y estado bloqueado, con el fin de iniciar el trámite de cancelación a la DGCPTN, siguiendo los parámetros establecidos en la Guía Financiera N° 27 Creación y administración de cuentas bancarias de Tesorería, de acuerdo a sus características ya sea Autorizadas, Registradas, Reportadas o Cuentas de Compensación.

Es procedente manifestar que, si en las cuentas bancarias existen recursos pendientes de gestión, se debe analizar si corresponden a valores que van a ser objeto de pago, reintegro o clasificación de un ingreso y realizarlo en el menor tiempo posible, previo cumplimiento de los requisitos para el efecto. Si los recursos corresponden a beneficiarios que presentan alguna novedad para el pago, se debe proceder a la constitución de un Acreedor Vario Sujeto a Devolución siguiendo los parámetros indicados en la Guía Financiera N° 20 Acreedores Varios. Una vez realizadas las gestiones para identificar los valores por clasificar y en caso de no identificar el origen de los mismos para efectuar el respectivo ingreso, aplicación de reintegro, devolución o constitución del acreedor, se debe suscribir un acta dejando constancia de las gestiones realizadas y reclasificar los documentos de recaudo por clasificar a la nueva Subunidad que recibe las responsabilidades jurídicas, administrativas y financieras con el fin de continuar con la gestión de identificación y clasificación de los ingresos.

De existir chequeras en la Tesorería de la Subunidad a <u>cerrar</u>, ésta debe proceder a destruirlas e informar a la Entidad Bancaria dejando la respectiva acta como se establece en la Guía Financiera No.27 Creación y Administración de cuentas de tesorería, numeral 9.2.5 Disposición de cheques, chequeras y/o colillas.

En caso que la Subunidad objeto <u>de cierre</u> tenga en custodia bajo caja fuerte algún otro título valor diferente a las chequeras, debe proceder a realizar las gestiones correspondientes con el fin de entregarla a sus beneficiarios y de no ser posible debe proceder a la constitución de un Acreedor Vario Sujeto a Devolución siguiendo los parámetros indicados en la Guía Financiera N° 20 Acreedores Varios.

#### 2.4 Actividades a adelantar área de contabilidad

Con relación a las actividades a realizar por parte del área contable, se debe trasladar todos los bienes a la nueva Subunidad que recibe la responsabilidades jurídicas, administrativas y financieras dando aplicación al Numeral 4.2.1.2 del "Manual de Procedimientos Administrativos y Financieros para el Manejo de Bienes del Ministerio de Defensa Nacional", así como, los fondos y valores si existieren a la Tesorería de la Unidad o Subunidad ejecutora que recibe, dejando constancia mediante acta.

Efectuar la conciliación de las cifras contables con todas las áreas administrativas y financieras.

Realizar el análisis de los saldos contables finales especialmente de Acreedores Varios Sujetos a Devolución, bienes y servicios pagados por anticipado, anticipo adquisición de bienes y servicios, cuentas por pagar, acreedores, de tal manera que se encuentren debidamente identificados y soportados.

Cancelar los saldos contables de la Subunidad que se desactiva mediante archivo plano y cargarlos a la nueva Subunidad que recibe las responsabilidades jurídicas, administrativas y financieras teniendo en cuenta la naturaleza de las cuentas afectadas.

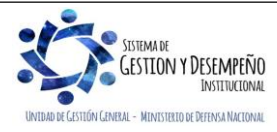

|                  |                       | GUÍA 40                                                     | Página 15 de 17                             |
|------------------|-----------------------|-------------------------------------------------------------|---------------------------------------------|
|                  | República de Colombia |                                                             | Código: FP-G-040                            |
| Libertad y Orden |                       | <u>CIERRE</u> DE UNA SUBUNIDAD EN<br>EL SISTEMA SIIF NACIÓN | Versión: 2                                  |
|                  |                       |                                                             | Vigente a partir de: 31 de<br>marzo de 2020 |

Dejar constancia del proceso de traslado de saldos contables mediante acta.

Cancelar el RUT, diligenciando el formulario oficial para la inscripción, actualización y cancelación en el Registro Único Tributario RUT, anexando copia del acto administrativo por el cual se extingue la Subunidad y el documento de identidad del Representante Legal. La cancelación debe ser solicitada personalmente por el Representante Legal o por intermedio de una persona autorizada mediante poder autenticado ante Notaria, adicionalmente, el trámite de cancelación del registro debe ser realizado ante la administración de impuestos del municipio donde se encuentre inscrita la Subunidad a <u>cerrar</u>.

Con el fin de garantizar la cancelación del RUT, se debe consultar previamente el estado de sus obligaciones tributarias y la correcta presentación de la información exógena ante la DIAN, y con las Secretarías de Hacienda de los Municipios donde se encuentre inscrita.

Entregar la resolución o acto administrativo expedido por la autoridad competente, donde se autoriza la cancelación del registro tributario tanto ante la DIAN como ante las Secretarías de Hacienda Municipales.

Las responsabilidades tributarias deben ser asumidas por la Unidad o Subunidad que recibe hasta la fecha de la notificación de la cancelación de los respectivos registros tributarios de la unidad <u>cerrada</u>.

#### 2.5 Actividades a adelantar el área administrativa y de planeación

Efectuado lo anterior, <u>el perfil "Administración Gestión Presupuestal" de</u> la Subunidad a <u>cerrar</u> reducirá los saldos de las apropiaciones en las Dependencias de afectación <u>de</u> gasto <u>por medio del</u> a través de la **Ruta**: <u>Administración de apropiaciones</u> <u>y aforos</u> (APR)/ <u>Parametrización/</u> Apropiaciones de Gasto / Asignación Interna de Apropiaciones de Dependencias de Afectación / Reducir apropiación a dependencias afectación <u>de gastos</u>. Con el fin de dejar disponible dichas apropiaciones en cabeza de la Subunidad a <u>cerrar</u>.

Con fundamento en las apropiaciones liberadas, la Subunidad a <u>cerrar</u> debe elaborar un oficio dirigido a la Dirección de Planeación y Presupuestación del <u>Ministerio de Defensa</u> o quien haga sus veces, solicitando el respectivo traslado presupuestal a la Unidad o Subunidad asignada el cual se realizará a través de la **Ruta**: <u>Administración de apropiaciones y aforos (APR)/</u> <u>Parametrización/ Apropiaciones de Gasto/</u> Asignación Interna de Apropiaciones a Subunidades / Trasladar apropiación entre Subunidades, siguiendo para ello las indicaciones de la Guía Financiera N° 5 "**Apropiación Presupuestal Inicial**".

Una vez autorizado el traslado presupuestal, la apropiación quedará en cabeza de la Unidad o Subunidad que asume con el fin de ser asignado a las dependencias de afectación de gasto encargadas de adelantar la gestión.

## 3. ACTIVIDADES A ADELANTAR ADMINISTRACIÓN DE USUARIOS

Una vez efectuado el cierre, el Coordinador SIIF de la Unidad Ejecutora en coordinación con el registrador SIIF de la Unidad adelantará el proceso de eliminación o modificación de los usuarios del SIIF Nación, operación que se adelanta por la siguiente **RUTA**: <u>Seguridad (SEG)</u> / Entidades y Usuarios / Trámite de privilegios / Solicitud de Administración de usuarios <u>UE</u>.

 Posteriormente, el Registrador SIIF de la Unidad Ejecutora (nivel central) debe verificar la aprobación de solicitud de cada uno de los usuarios por parte del Ministerio de Hacienda y Crédito Público, ingresando <u>a través de la Ruta:</u> <u>Seguridad</u> (SEG) / <u>Reportes</u>/ Usuarios / Estado Solicitud de usuarios.

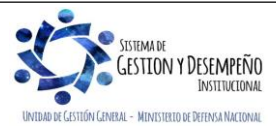

|                  | MINISTERIO DE DEFENSA NACIONAL | GUÍA 40                | Página 16 de 17                             |
|------------------|--------------------------------|------------------------|---------------------------------------------|
|                  | República de Colombia          |                        | Código: FP-G-040                            |
| Libertod y Orden | CIERRE DE UNA SUBUNIDAD EN     | Versión: 2             |                                             |
|                  |                                | EL SISTEMA SIIF NACIÓN | Vigente a partir de: 31 de<br>marzo de 2020 |

2. Los usuarios de la Subunidad objeto de <u>cierre a</u> quienes se les suministró el dispositivo de almacenamiento token deben tomar contacto con el Coordinador SIIF de la Unidad con el fin de determinar el proceso de devolución de la firma Digital a la Unidad Ejecutora, teniendo en cuenta lo dispuesto en la Guía Financiera No. 34 Medidas de seguridad Sistema Integrado de Información Financiera. De igual forma, se debe considerar lo dispuesto en el Manual de Procedimientos Administrativos y Financieros para el Manejo de Bienes del Ministerio de Defensa Nacional.

## 4. ACTIVIDADES A ADELANTAR SUBUNIDAD QUE RECIBE

Con base en la Resolución de Traslado, la Unidad o Subunidad Ejecutora que asume las funciones de la Subunidad a <u>cerrar</u> deberá adicionar dicha apropiación a la Dependencia de afectación de gastos de la misma a través del **Perfil:** Administrador Gestión Presupuestal ó Gestión Presupuesto de Gastos por la **RUTA**: APR / <u>Parametrización /</u> Apropiaciones de Gasto / Asignación Interna de apropiaciones a dependencias de afectación/ Adicionar apropiación a dependencia de afectación. (Ver Guía Financiera No. 46 Modificaciones Presupuestales).

Igualmente, se debe incorporar en sus inventarios los bienes dando aplicación al Numeral 4.2.1.2 del "Manual de Procedimientos Administrativos y Financieros para el Manejo de Bienes del Ministerio de Defensa Nacional".

Recibir e incorporar los fondos y valores si existieren entregados mediante acta.

## 5. ABREVIATURAS, UNIDADES DE MEDIDA Y EXPRESIONES ACEPTADAS

Se encuentran señaladas dentro del cuerpo del documento para dar mayor claridad al lector del mismo.

# 6. NOTAS Y ADVERTENCIAS

Se encuentran señaladas dentro del cuerpo del documento para dar mayor claridad al lector del mismo.

# 7. DOCUMENTOS ASOCIADOS

- 7.1 Decreto 1068 del 26 de mayo de 2015, "Por el cual se expide el Decreto Único Reglamentario del Sector Hacienda y Crédito Público".
- <u>7.2 Circular externa No. 028 del 21 de octubre de 2019 emitida por la administración SIIF Nación del Ministerio de Hacienda y Crédito Público.</u>
- 7.3 Manual de Procedimientos Administrativos y Financieros para el Manejo de Bienes del Ministerio de Defensa Nacional.
- 7.4 Guía Financiera N° 6 "Apropiación Presupuestal Inicial".
- 7.5 Guía Financiera N°20 Acreedores Varios.
- 7.6 Guía Financiera N° 27 Creación y administración de cuentas bancarias de Tesorería.
- 7.7 Guía Financiera N° 34 Medidas de seguridad Sistema Integrado de Información Financiera.
- 7.8 Guía Financiera N° 53 Cierre Caja Menor.

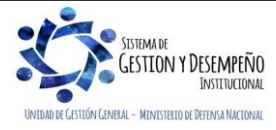

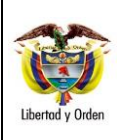

Código: FP-G-040

Página 17 de 17

Versión: 2 Vigente a partir de: 31 de marzo de 2020

### 8. ANEXOS

No Aplica

## 9. DEFINICIONES

- 9.1. NIT: Número de Identificación Tributaria, es asignado por la Dirección de Impuestos y Aduanas Nacionales (DIAN) y permite la individualización inequívoca de los inscritos, para todos los efectos, en materia tributaria, aduanera y de control cambiario y, en especial, para el cumplimiento de las obligaciones de la misma naturaleza.
- 9.2. RIT: Registro de Información Tributaria, es el mecanismo de identificación, ubicación y clasificación de los contribuyentes del Impuesto de Industria y Comercio, Avisos y Tableros de la Secretaría Distrital de Hacienda.
- 9.3. RUT: Registro Único Tributario, es administrado por la Dirección de Impuestos y Aduanas Nacionales, constituye el mecanismo único para identificar, ubicar y clasificar las personas y entidades que tengan la calidad de contribuyentes declarantes del impuesto sobre la renta y no contribuyentes declarantes de ingresos y patrimonio.

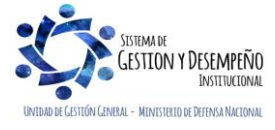